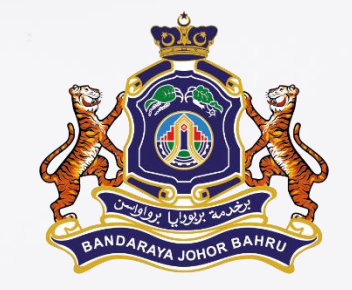

# Manual Login Emel Rasmi MBJB

@mbjb.gov.my

#### **BAHAGIAN TEKNOLOGI MAKLUMAT**

CARA 1 - Login Masuk Melalui URL Emel Rasmi MBJB secara terus emel.mbjb.gov.my

Taip emel.mbjb.gov.my

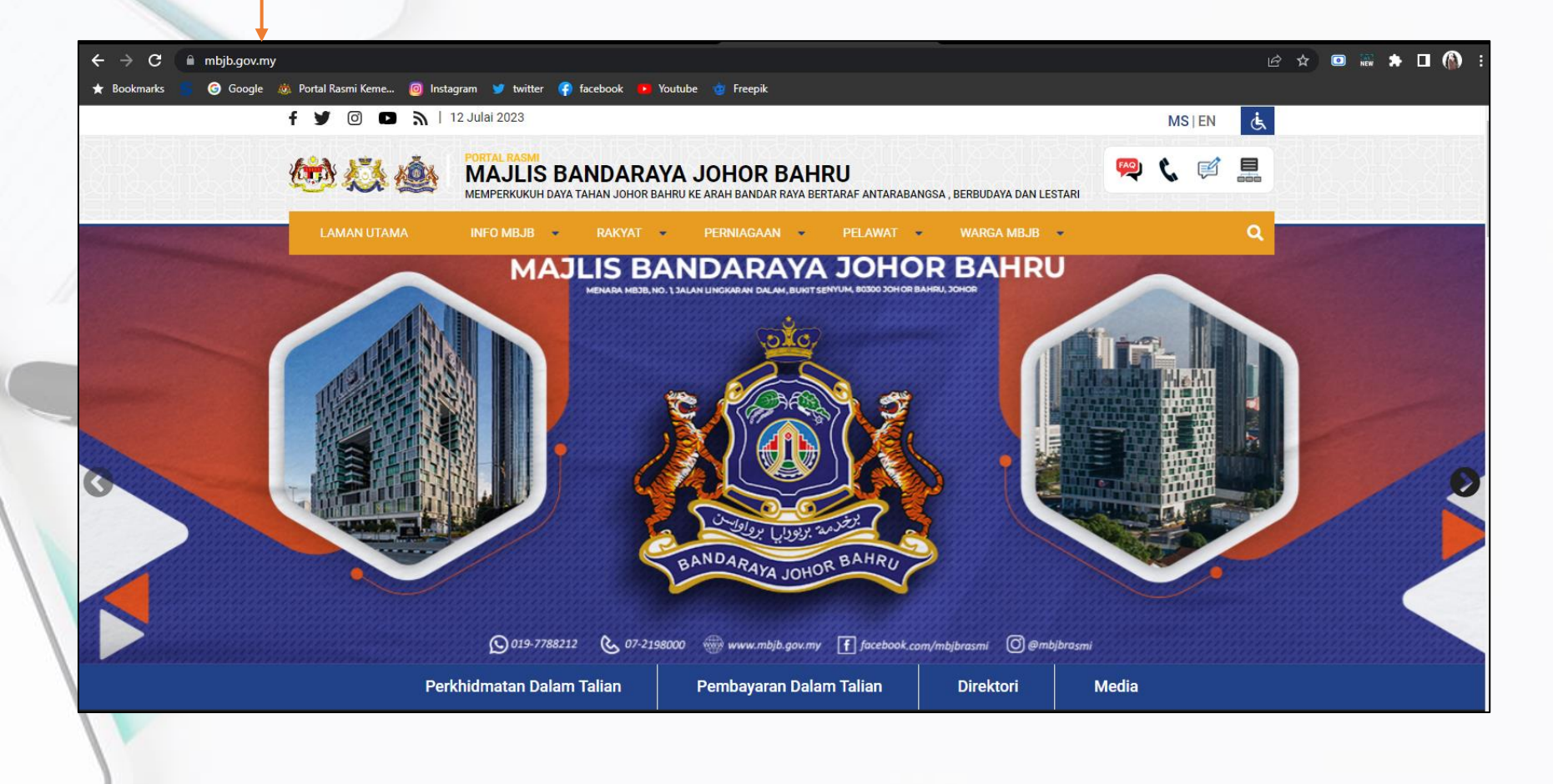

CARA 2 - Login Masuk Melalui Laman Web Rasmi MBJB ww.mbjb.gov.my

Taip emel.mbjb.gov.my

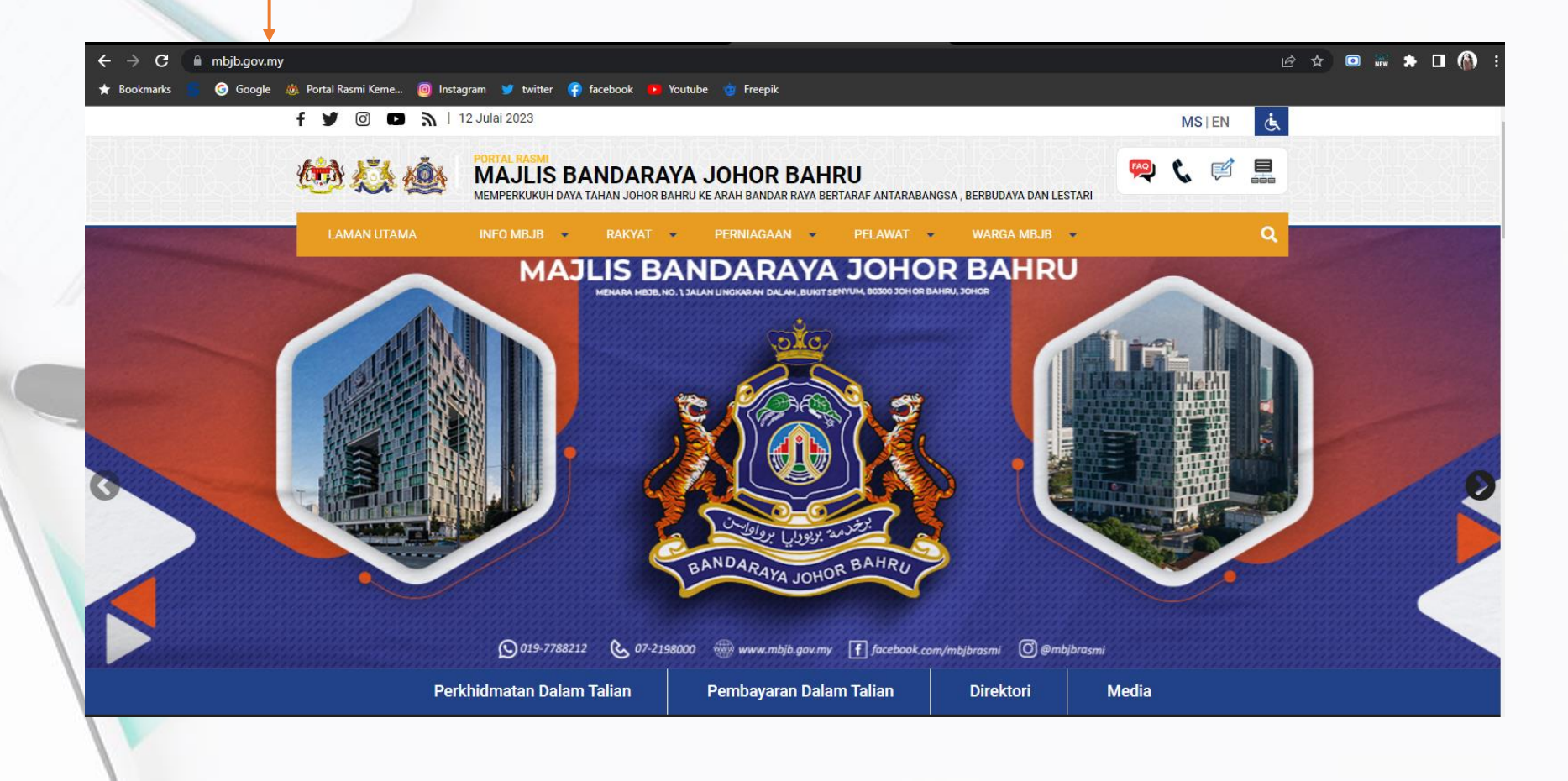

2

Gy.

Ş.

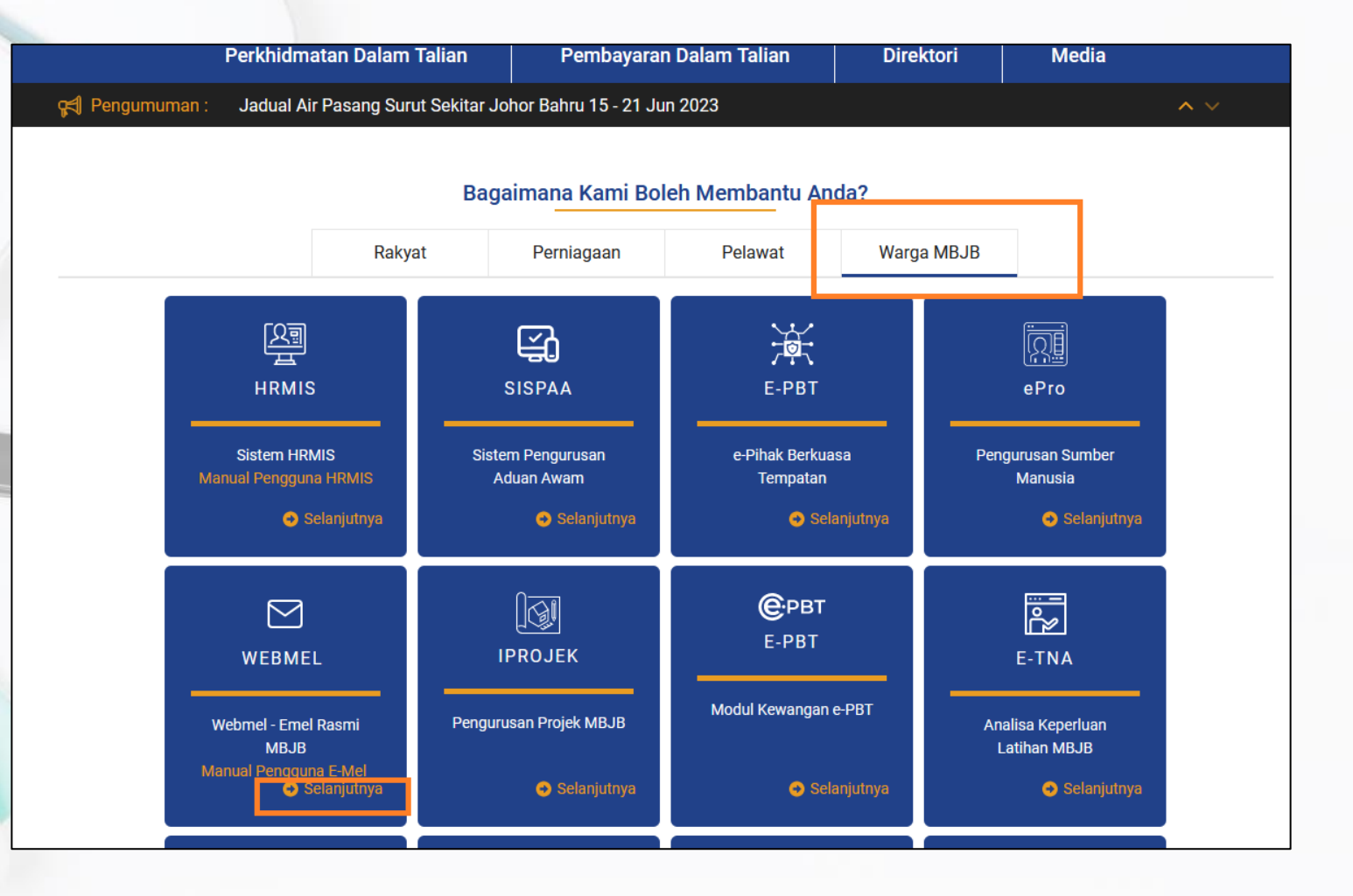

3

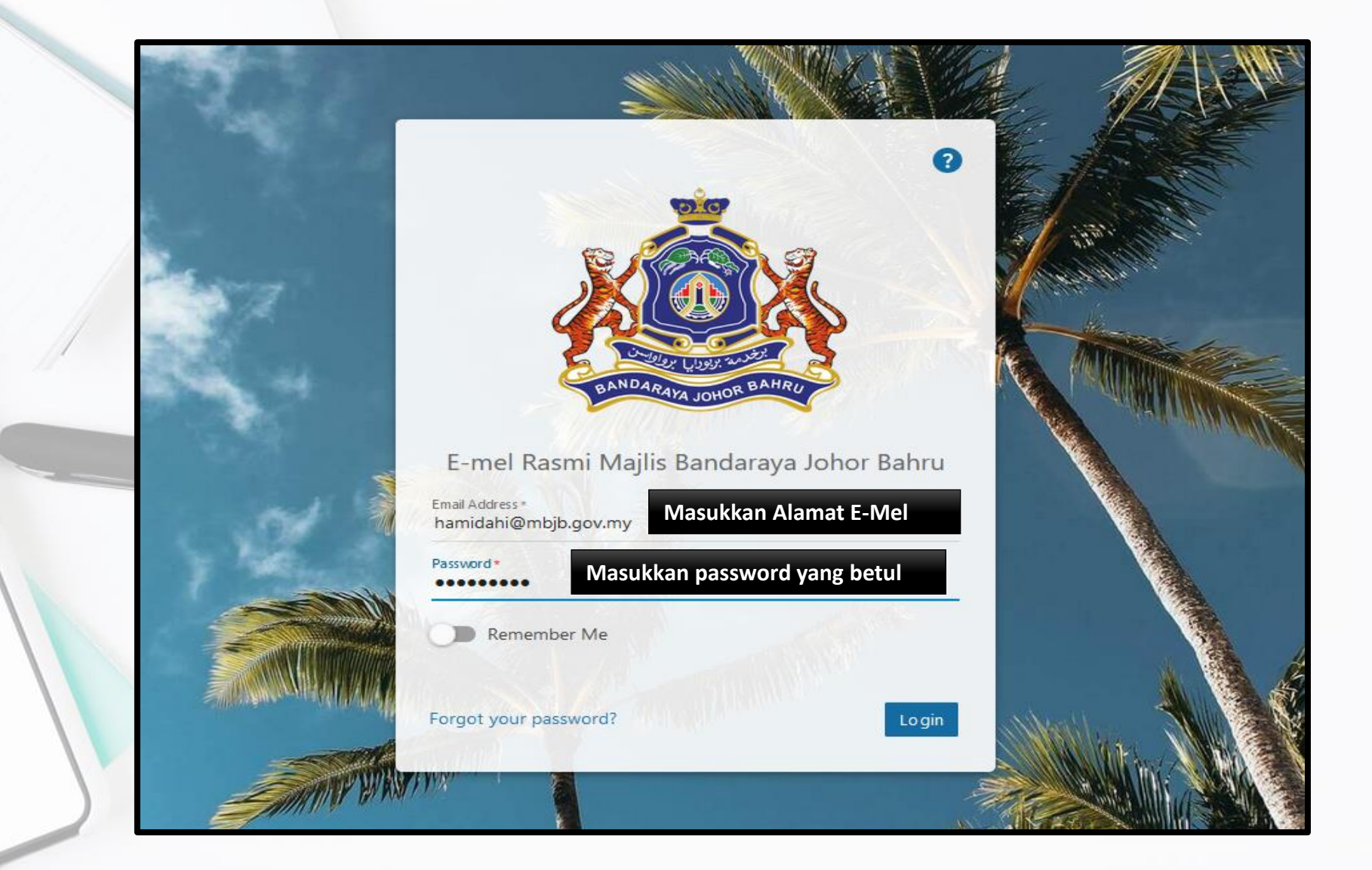

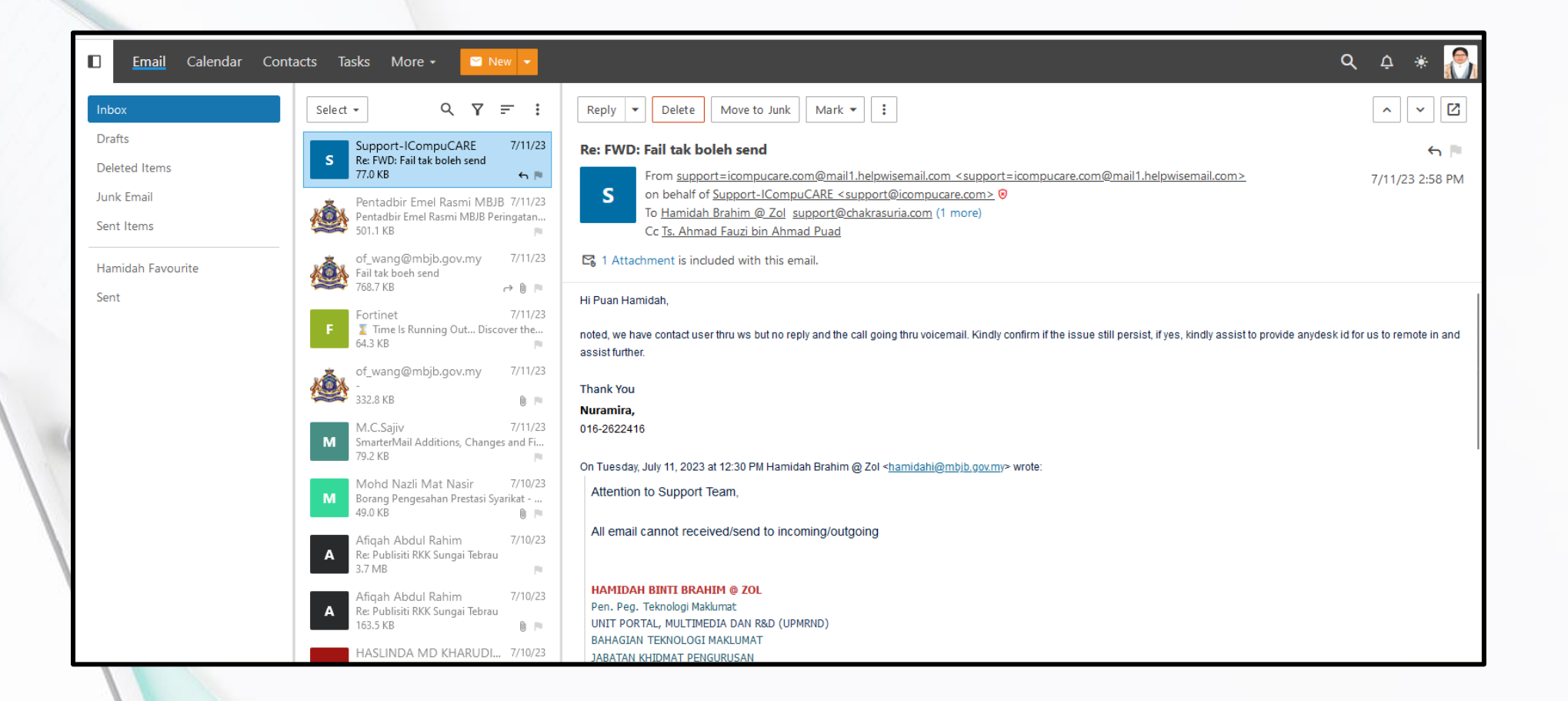

# Terima Kasih